# Oracle® Banking Treasury Management Oracle Banking Treasury Management-Oracle FLEXCUBE Integration User Guide

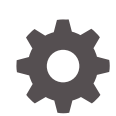

Release 14.7.3.0.0 F93913-01 February 2024

ORACLE

Oracle Banking Treasury Management Oracle Banking Treasury Management- Oracle FLEXCUBE Integration User Guide, Release 14.7.3.0.0

F93913-01

Copyright © 2020, 2024, Oracle and/or its affiliates.

This software and related documentation are provided under a license agreement containing restrictions on use and disclosure and are protected by intellectual property laws. Except as expressly permitted in your license agreement or allowed by law, you may not use, copy, reproduce, translate, broadcast, modify, license, transmit, distribute, exhibit, perform, publish, or display any part, in any form, or by any means. Reverse engineering, disassembly, or decompilation of this software, unless required by law for interoperability, is prohibited.

The information contained herein is subject to change without notice and is not warranted to be error-free. If you find any errors, please report them to us in writing.

If this is software, software documentation, data (as defined in the Federal Acquisition Regulation), or related documentation that is delivered to the U.S. Government or anyone licensing it on behalf of the U.S. Government, then the following notice is applicable:

U.S. GOVERNMENT END USERS: Oracle programs (including any operating system, integrated software, any programs embedded, installed, or activated on delivered hardware, and modifications of such programs) and Oracle computer documentation or other Oracle data delivered to or accessed by U.S. Government end users are "commercial computer software," "commercial computer software documentation," or "limited rights data" pursuant to the applicable Federal Acquisition Regulation and agency-specific supplemental regulations. As such, the use, reproduction, duplication, release, display, disclosure, modification, preparation of derivative works, and/or adaptation of i) Oracle programs (including any operating system, integrated software, any programs embedded, installed, or activated on delivered hardware, and modifications of such programs), ii) Oracle computer documentation and/or iii) other Oracle data, is subject to the rights and limitations specified in the license contained in the applicable contract. The terms governing the U.S. Government's use of Oracle cloud services are defined by the applicable contract for such services. No other rights are granted to the U.S. Government.

This software or hardware is developed for general use in a variety of information management applications. It is not developed or intended for use in any inherently dangerous applications, including applications that may create a risk of personal injury. If you use this software or hardware in dangerous applications, then you shall be responsible to take all appropriate fail-safe, backup, redundancy, and other measures to ensure its safe use. Oracle Corporation and its affiliates disclaim any liability for any damages caused by use of this software or hardware in dangerous applications.

Oracle®, Java, MySQL, and NetSuite are registered trademarks of Oracle and/or its affiliates. Other names may be trademarks of their respective owners.

Intel and Intel Inside are trademarks or registered trademarks of Intel Corporation. All SPARC trademarks are used under license and are trademarks or registered trademarks of SPARC International, Inc. AMD, Epyc, and the AMD logo are trademarks or registered trademarks of Advanced Micro Devices. UNIX is a registered trademark of The Open Group.

This software or hardware and documentation may provide access to or information about content, products, and services from third parties. Oracle Corporation and its affiliates are not responsible for and expressly disclaim all warranties of any kind with respect to third-party content, products, and services unless otherwise set forth in an applicable agreement between you and Oracle. Oracle Corporation and its affiliates will not be responsible for any loss, costs, or damages incurred due to your access to or use of third-party content, products, or services, except as set forth in an applicable agreement between you and Oracle.

For information about Oracle's commitment to accessibility, visit the Oracle Accessibility Program website at <a href="http://www.oracle.com/pls/topic/lookup?ctx=acc&id=docacc">http://www.oracle.com/pls/topic/lookup?ctx=acc&id=docacc</a>.

# Contents

## Preface

| V  |
|----|
| V  |
| V  |
| vi |
| vi |
|    |

## 1 Treasury- FCUBS Integration

| 1.1 | FATCA Pr   | ocessing                                            | 1-1  |
|-----|------------|-----------------------------------------------------|------|
| 1.2 | External A | Account processing                                  | 1-1  |
| 1.3 | Maintenan  | nce Required in OBTR                                | 1-2  |
|     | 1.3.1 Mair | ntenance Required for FATCA processing              | 1-2  |
|     | 1.3.1.1    | External System Functions Maintenance               | 1-3  |
|     | 1.3.1.2    | Upload Source Preference Maintenance                | 1-4  |
|     | 1.3.1.3    | Treasury External Service Maintenance               | 1-5  |
|     | 1.3.2 Mair | ntenance Required for External Accounting Interface | 1-5  |
|     | 1.3.2.1    | External System Functions Maintenance               | 1-6  |
|     | 1.3.2.2    | Integration Parameter Maintenance                   | 1-7  |
|     | 1.3.2.3    | External Accounting Entries Browser                 | 1-10 |
|     | 1.3.2.4    | Account Handoff Preference                          | 1-12 |
| 1.4 | Maintenan  | nce Required in FCUBS                               | 1-13 |
|     | 1.4.1 Mair | ntenance Required for FATCA processing              | 1-14 |
|     | 1.4.1.1    | External System Functions Maintenance               | 1-14 |
|     | 1.4.1.2    | Upload Source Preference Maintenance                | 1-15 |
|     | 1.4.1.3    | FCUBS External Service Maintenance                  | 1-16 |
|     | 1.4.2 Exte | ernal system Maintenance for Gateway                | 1-17 |
|     | 1.4.2.1    | Upload Source Maintenance                           | 1-17 |
|     | 1.4.2.2    | Upload Source Preference Maintenance                | 1-18 |
|     | 1.4.2.3    | User Maintenance                                    | 1-19 |
|     |            |                                                     |      |

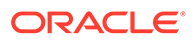

Index

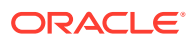

# Preface

This manual is designed to help with Integration for a Co-deployed Set-up of Oracle Banking Treasury Management with Oracle FLEXCUBE Universal Banking.

This preface contains the following topics:

- Audience
- List of Topics
- Acronyms and Abbreviations
- Symbols and Icons
- Conventions

# Audience

This manual is intended for the Implementation Teams and IT Staff.

# List of Topics

This guide is organized as follows:

#### Table 1 List of Topics

| Topics                      | Description                                                                                                    |
|-----------------------------|----------------------------------------------------------------------------------------------------|
| Treasury- FCUBS Integration | Explains the integration between Oracle Banking<br>Treasury Management and Oracle FLEXCUBE<br>Universal Banking. |

# Acronyms and Abbreviations

The acronyms and abbreviations are listed in this below table:

#### Table 2 Acronyms and Abbreviations

| Acronyms or Abbreviations | Description                        |
|---------------------------|------------------------------------|
| EA                        | External Accounting                |
| EAC                       | External Account Check             |
| ECA                       | External Credit Approval           |
| FATCA                     | Foreign Account Tax Compliance Act |
| FCUBS                     | FLEXCUBE Universal Banking         |
| OBTR                      | Oracle Banking Treasury Management |

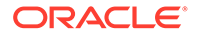

# Symbols and Icons

| Tab | le 3 | Symbols    |
|-----|------|------------|
| IUN |      | - Oynibol3 |

| Icons | Function    |
|-------|-------------|
| ×     | Exit        |
| +     | Add row     |
| -     | Delete row  |
| Q     | Option List |

# Conventions

The following text conventions are used in this document:

| Convention | Meaning                                                                                                    |
|------------|----------------------------------------------------------------------------------------------------|
| boldface   | Boldface type indicates graphical user<br>interface elements associated with an action,<br>or terms defined in text or the glossary.   |
| italic     | Italic type indicates book titles, emphasis, or<br>placeholder variables for which you supply<br>particular values.                    |
| monospace  | Monospace type indicates commands within a paragraph, URLs, code in examples, text that appears on the screen, or text that you enter. |

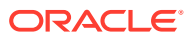

# 1 Treasury- FCUBS Integration

You can integrate Oracle Banking Treasury Management product (OBTR) with Oracle FLEXCUBE Universal Banking product (FCUBS).

To integrate these two products on co-deployed environment, you need to do specific maintenance in OBTR, FCUBS, and Common Core.

This topic has the following sub-topics:

- FATCA Processing This topic explains the processing of FATCA in Oracle Banking Treasury Management.
- External Account processing This topic explains the EAC interface, ECA, and EA interface.
- Maintenance Required in OBTR
   This topic describes the specific maintenance needed in Oracle Banking Treasury
   Management (OBTR) to integrate it with Oracle FLEXCUBE Universal Banking (FCUBS).
- Maintenance Required in FCUBS This topic explains the FATCA processing Maintenance, External System Maintenance, Upload Preference Maintenance, and External Service Maintenance required in FCUBS for integration with OBTR.

# **1.1 FATCA Processing**

This topic explains the processing of FATCA in Oracle Banking Treasury Management.

For Oracle Banking Treasury Management modules, FATCA processing like Obligation and referral happen within the product. Decision on FATCA referral process happen inside the FCUBS.

# **1.2 External Account processing**

This topic explains the EAC interface, ECA, and EA interface.

#### **EAC Interface**

External Account Check (EAC) interface been provided to validate Account of external System (FCUBS). Interface shall validate account while saving a contract/deal. It shall be a synchronous call.

#### **ECA Interface**

External Credit Approval (ECA) interface shall block amount from an account that is to be debited for accounting.

For online transactions, ECA Block shall happen post saving the record. A Job shall run and pick the record for ECA processing in External System (FCUBS) post which the ECA block check will happen during authorization.

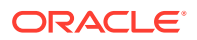

During EOD, the system will force debit account without any ECA check.

#### Note:

ECA check is applicable only for FX auto liquidation batch during EOD. The system performs ECA check for debit transactions and in case of insufficient balance, the system logs the FX contract in exception table and go ahead with further EOD processing.

#### **EA Interface**

External Accounting Interface been provided to do External Accounting for a contract/ deal. EA will happen post authorization of contract/deal. The posting of request to EA processing stage happens via an asynchronous call. A OBTR\_EA\_CALL Job shall run and pick the record for EA processing in External System (FCUBS).

The handoff preferences for accounting entries from product processors to DDA/GL system can be maintained in the **Account Handoff Preference (IFDACHPF)** screen.

EA processing call to external system (FUBS) can be synchronous or asynchronous. If the maintenance is available in the **Integration parameter maintenance** screen with WBS (web services) as the communication channel, then the communication mode will be synchronous. If the Communication channel is MDB, then the communication mode will be asynchronous. For more information on the **Integration parameter maintenance (IFDINPRM)** screen, refer to the Integration Parameter Maintenance. Based on the MDB queue maintenance, system post the request to the respective queue. Similarly, the response call will be received from the response queue based on the maintenance.

Tponse can be viewed in the **External Accounting Entries Browser (TRSEACBR)** screen. For more information, refer to the External Accounting Entries Browser

For queue setup and the Foreign Server setup, refer to the *Foreign Server Configuration* section in the *Treasury Management Weblogic JMS Configuration* installation guide.

## 1.3 Maintenance Required in OBTR

This topic describes the specific maintenance needed in Oracle Banking Treasury Management (OBTR) to integrate it with Oracle FLEXCUBE Universal Banking (FCUBS).

This topic has the following sub-topics:

- Maintenance Required for FATCA processing This section describes the specific maintenance needed if bank enables FATCA processing in Oracle Banking Treasury Management (OBTR).
- Maintenance Required for External Accounting Interface This topic provides the details on Day 0 maintenance to be done in OBTR.

## 1.3.1 Maintenance Required for FATCA processing

This section describes the specific maintenance needed if bank enables FATCA processing in Oracle Banking Treasury Management (OBTR).

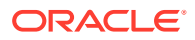

FATCA should be enabled in OBTR only if it is enabled in FCUBS. FATCA Applicable check box in STDTRBNK will enable FATCA processing for OBTR.

This topic has the following sub-topics:

- External System Functions Maintenance
   The systematic instruction to maintain the External System Functions is described in this topic.
- Upload Source Preference Maintenance The systematic instructions to perform Upload Source Preference Maintenance is described in this topic.
- Treasury External Service Maintenance The systematic instruction to perform Treasury External Service Maintenance is described in this topic.

## 1.3.1.1 External System Functions Maintenance

The systematic instruction to maintain the External System Functions is described in this topic.

To maintain the External System Functions for the External system "ROFC" for the service name "OBTRCoreService" with operation code "CreateTRDTBLPO" to receive the customer FATCA related information from FCUBS.

1. On the Home page, enter **GWDETFUN** in the text box and then click the next arrow.

The External System Functions page is displayed.

| ew 🏳 Enter Query  |   |                |
|-------------------|---|----------------|
| External System * | Q | Description    |
| Function *        | Q |                |
| Action *          |   | Bulk SMS Check |
| Service Name      |   |                |
| Operation Code    |   |                |
|                   |   |                |
|                   |   |                |

#### Figure 1-1 External System Functions

2. On the External System Functions Maintenance screen, specify the fields. For more information on the fields, refer to the below table.

| Table 1-1 | External S | ystem Function             | Maintenance- | <b>Field D</b> | escription |
|-----------|------------|----------------------------|--------------|----------------|------------|
|           |            | <b>J</b> = = = = = = = = = |              |                |            |

| Field           | Description                  |
|-----------------|------------------------------|
| External System | Specify the External System. |
| Function        | Specify the Function.        |
| Action          | Specify the Action.          |

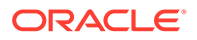

| Field          | Description                 |
|----------------|-----------------------------|
| Service Name   | Specify the Service Name.   |
| Operation Code | Specify the Operation Code. |
| Description    | Specify the Description.    |
| Bulk SMS Check | Specify the Bulk SMS Check. |

#### Table 1-1 (Cont.) External System Function Maintenance- Field Description

## 1.3.1.2 Upload Source Preference Maintenance

The systematic instructions to perform Upload Source Preference Maintenance is described in this topic.

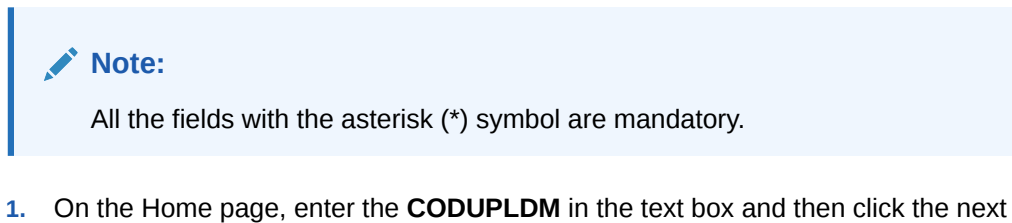

1. On the Home page, enter the **CODUPLDM** in the text box and then click the next arrow.

The Upload Source Preference Maintenance screen is displayed.

| load Source Preference | es Maintenance |                           |            | ;; × |
|------------------------|----------------|---------------------------|------------|------|
| New 🏳 Enter Query      |                |                           |            |      |
| Source Code *          | ٩              |                           |            |      |
| Module Code *          | Q              |                           |            |      |
| Error Handling         |                | Post Upload               |            |      |
| On Error *             | Reject         | Status *                  | Authorized |      |
| On Override *          | Ignore         | Purge Days                |            |      |
|                        |                | Allow Deferred Processing |            |      |
|                        |                | Allow EOD with Deferred   |            |      |
|                        |                | Deletion Allowed          |            |      |

Figure 1-2 Upload Source Preference Maintenance

2. On the Upload Source Preference Maintenance screen, specify the fields.

| Table 1-2 | Upload Source Preference Maintenance- Field Description |
|-----------|---------------------------------------------------------|
|-----------|---------------------------------------------------------|

| Field       | Description                                              |
|-------------|----------------------------------------------------------|
| Source Code | Specify the Source Code.                                 |
| Module Code | Specify the Module Code.                                 |
| On Error    | Select the On Error details from the drop-down list.     |
| On Override | Select the On Override details from the drop- down list. |
| Status      | Select the Status from the drop- down list.              |

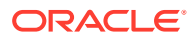

| Field      | Description             |
|------------|-------------------------|
| Purge Days | Specify the Purge Days. |

#### Table 1-2 (Cont.) Upload Source Preference Maintenance- Field Description

In the **Upload Source Preference Maintenance** screen (CODUPLDM), **Post Upload Status** field value must be selected as "Authorized".

### 1.3.1.3 Treasury External Service Maintenance

The systematic instruction to perform Treasury External Service Maintenance is described in this topic.

For the service name "FCUBSCoreService" with respective WS Endpoint URL, perform the Treasury External Service Maintenance for the External system "FCUBS" to send the FATCA obligation and FATCA referral information to FCUBS.

1. On the Home page, enter the **IFDTRXSE** in the text box and then click the next arrow.

The Treasury External Service Maintenance screen is displayed.

#### Figure 1-3 Treasury External Service Maintenance

| New            | Enter Query            |                |                   |                        |                  |                   |                        |         |
|----------------|------------------------|----------------|-------------------|------------------------|------------------|-------------------|------------------------|---------|
|                |                        |                |                   |                        |                  |                   |                        |         |
|                | External Syste         | m *            | Q                 | Description            |                  |                   |                        |         |
|                | External Us            | er *           |                   |                        |                  |                   |                        |         |
|                | Maximum Retry Co       | punt           | 0                 | Entity ID              |                  |                   |                        |         |
|                |                        |                |                   |                        |                  |                   |                        |         |
|                |                        |                |                   |                        |                  |                   |                        | + - 1   |
| יד 🗆           | ype ≎                  | Service Name 0 | WS Endpoint URL 0 | Rest Service Context 🗘 | Rest HTTP Type 0 | Rest Service IP 0 | Rest Service Pattern 0 | + - III |
| D Ti           | ype ≎<br>a to display. | Service Name 🗘 | WS Endpoint URL 0 | Rest Service Context 0 | Rest HTTP Type 0 | Rest Service IP 0 | Rest Service Pattern 0 | + - IE  |
| ד ד<br>No data | ype ≎<br>a to display. | Service Name 3 | WS Endpoint URL 0 | Rest Service Context 0 | Rest HTTP Type 0 | Rest Service IP 0 | Rest Service Pattern 0 | + - I   |

2. On the Treasury External Service Maintenance screen, specify the fields.

Below scheduler jobs is configured for the integration. Ensure the jobs are running. TREXT\_ASYNCCALL - Scheduler job is for transferring data to FCUBS

## 1.3.2 Maintenance Required for External Accounting Interface

This topic provides the details on Day 0 maintenance to be done in OBTR.

Refer to Core Services User Manual, for the other Day 0 maintenance to be done for OBTR.

This topic has the following sub-topic:

- External System Functions Maintenance The systematic instruction to maintain the External System Functions is described in this topic.
- Integration Parameter Maintenance This topic describes the maintenance of integration parameters for FCUBSIFService.

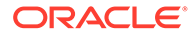

#### External Accounting Entries Browser

This topic describes how to view the external accounting entries summary such as external system code, entry log details related to Request and Response, unsuccessful processing request, external accounting history, and the external accounting errors/warnings occurred during the handoff process.

Account Handoff Preference
 This topic describes the maintenance of handoff preferences for accounting
 entries from product processors to DDA/GL system.

## 1.3.2.1 External System Functions Maintenance

The systematic instruction to maintain the External System Functions is described in this topic.

To maintain the External System Functions for the External system "ROFC" for the service name "OBTRCoreService" with operation code "CreateTRDTBLPO" to receive the customer FATCA related information from FCUBS.

1. On the Home page, enter **GWDETFUN** in the text box and then click the next arrow.

The External System Functions page is displayed.

| New L Enter Query |   |                |  |
|-------------------|---|----------------|--|
| External System * | Q | Description    |  |
| Function *        | Q |                |  |
| Action *          |   | Bulk SMS Check |  |
| Service Name      |   |                |  |
| Operation Code    |   |                |  |
|                   |   |                |  |

Figure 1-4 External System Functions

2. On the External System Functions Maintenance screen, specify the fields.

For more information on the fields, refer to the below table.

| Table 1-3 | External System | <b>Function Maintenance-</b> | <b>Field Description</b> |
|-----------|-----------------|------------------------------|--------------------------|
|-----------|-----------------|------------------------------|--------------------------|

| Field           | Description                  |
|-----------------|------------------------------|
| External System | Specify the External System. |
| Function        | Specify the Function.        |
| Action          | Specify the Action.          |
| Service Name    | Specify the Service Name.    |
| Operation Code  | Specify the Operation Code.  |
| Description     | Specify the Description.     |
| Bulk SMS Check  | Specify the Bulk SMS Check.  |

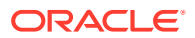

## 1.3.2.2 Integration Parameter Maintenance

This topic describes the maintenance of integration parameters for FCUBSIFService.

 On the Home page, enter the IFDINPRM in the text box and then click the next arrow. The Integration Parameter Maintenance screen is displayed.

| Figure 1-5 | Integration | Parameter | Maintenance |
|------------|-------------|-----------|-------------|
|------------|-------------|-----------|-------------|

| gration Paramete           | ers Maintenance         |                      |                       |                                 |            |                   |           | 1       |
|----------------------------|-------------------------|----------------------|-----------------------|---------------------------------|------------|-------------------|-----------|---------|
| Save                       |                         |                      |                       |                                 |            |                   |           |         |
| Branch Code *              |                         | Q                    |                       | Amount Block Validati<br>Requir | ion ed     |                   |           |         |
| Description                |                         |                      |                       | Offset Requir                   | red        |                   |           |         |
| External System *          |                         | Q                    |                       | Offset Netting Requir           | ed         |                   |           |         |
| Description                |                         |                      |                       | Allow Force Po                  | ost        |                   |           |         |
| Offset Transaction Code    |                         | Q                    |                       | External Us                     | ser        |                   |           |         |
| Description                |                         |                      |                       | Entity                          | ID         |                   |           |         |
| Offset Amount Tag          |                         | Q                    |                       | External Branch Co              | de         |                   |           |         |
| Description                |                         |                      |                       | Connection Time Out<br>Second   | (In<br>ds) |                   |           |         |
| Read Time Out (In Seconds) |                         |                      |                       |                                 |            |                   |           |         |
|                            |                         |                      |                       |                                 |            |                   |           |         |
|                            |                         |                      |                       |                                 |            |                   |           | + - 15  |
| Service Name 🗘             | Communication Channel 🗘 | Communication Mode 🗘 | Communication Layer 🗘 | WS Service Name 🗘               | WS Port \$ | WS Endpoint URL 🗘 | WS User 🗘 | WS Pass |
|                            | CUSTOM -                | SYNCHRONOUS -        | Application -         |                                 |            | P                 |           |         |

2. Specify the fields in the Integration Parameter Maintenance screen.

Table 1-4 Integration Parameter Maintenance- Field Description

| Fields                              | Description                                                                                          |
|-------------------------------------|----------------------------------------------------------------------------------------------------|
| Branch Code                         | Select the branch code from the displayed list of values.                                            |
| External System                     | Select the external system from the displayed list of values.                                        |
| Offset Transaction code             | Select the offset transaction code from the displayed list of values.                                |
| Offset Amount Tag                   | Select the offset amount tag from the displayed list of values.                                      |
| Read Time Out (In<br>Seconds)       | Enter the read time out value in seconds for the external accounting (EA) processing.                |
| Amount Block Validation<br>Required | Select this option to enable the amount block validation.                                            |
| Offset Required                     | Select this option to enable the offset.                                                             |
| Offset Netting Required             | Select this option to enable offset netting.                                                         |
| Allow Force Post                    | Select this option to enable the allow force post feature.                                           |
| External User                       | Enter the external user.                                                                             |
| Entity ID                           | Enter the entity ID.                                                                                 |
| External Branch Code                | Enter the external branch code.                                                                      |
| Connection Timeout (In Seconds)     | Enter the Connection Time Out (In Seconds) to support the connection time out for the EA processing. |

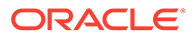

| Fields                | Description                                                                                                    |
|-----------------------|----------------------------------------------------------------------------------------------------|
| Service Name          | Enter the service name.                                                                                                    |
| Communication Channel | Select the communication channel from the drop-down list. The<br>options are:<br>• CUSTOM<br>• WEBSERVICE<br>• MDB<br>• INTERNAL<br>• REST |
| Communication Mode    | Select the communication mode from the drop down list. The options are: <ul> <li>SYNCHRONOUS</li> <li>ASYNCHRONOUS</li> </ul>              |
| Communication Layer   | Select the communication layer from the drop down list. The options are: <ul> <li>Application</li> <li>Database</li> </ul>                 |
| WS Service Name       | Specify the WS service name.                                                                                                    |
| WS Port               | Specify the WS port.                                                                                                    |
| WS Endpoint URL       | Enter the WS endpoint URL.                                                                                                    |
| MDB QCF               | Enter the MDB QCF detail.                                                                                                    |
| MDB Provider URL      | Specify the MDB Provider URL for EA processing.                                                                                            |

#### Table 1-4 (Cont.) Integration Parameter Maintenance- Field Description

#### Note:

To perform the static data maintenance for EA processing, perform the following steps:

- a. Create the additional external systems (DDA) using the Upload Source Maintenance (CODSOURCE) screen, considering the current FCUBS as a GL system or any other previously configured GL system
- b. In the Account Handoff Preference (IFDACHPF) screen, the new external system (DDA) details are to be provided under DDA system multigrid for offset GL entries
- c. Configure the EA accounting entries such as the WSDL link to maintain the new external system details in the Integration Parameter Maintenance (IFDINPRM) screen
- d. The existing account from that external system must be mapped with the External Customer Account Input (STDCRACC) in OBTR providing the external system name
- e. Request Format creation INCs (IFTM\_TR\_SERVICE\_PARAMS, IFTM\_TR\_SERVICE\_REQ\_FORMAT and TRTM\_EXT\_SYS\_TAG\_MAPPING) must be prepared and mapped for the new external system. Sample data can be referred from FCUBS external system
- f. If the external system accounts have ECA check, then maintain the details with WSDL links in the Treasury External Service Maintenance (IFDTRXSE) screen as well

| System Code | Integration Type | Internal Tag Value      | External Tag Value |
|-------------|------------------|-------------------------|--------------------|
| COMMON_SYS  | ACCOUNTING       | AC_NO                   | AC_NO              |
| COMMON_SYS  | ACCOUNTING       | Acc-Entry-Details       | Acc-Entry-Details  |
| COMMON_SYS  | ACCOUNTING       | CALLING_SYST<br>EM_CODE | OBTR               |
| COMMON_SYS  | ACCOUNTING       | DRCR_IND                | DRCR_IND           |
| COMMON_SYS  | ACCOUNTING       | MAX_RETRY_C<br>OUNT     | 10                 |
| FCUBS       | ACCOUNTING       | CALLING_SYST<br>EM_CODE | OBTR               |

#### Table 1-5 Static Table- TRZM\_EXT\_SYS\_TAG\_MAPPING

Auto Maximum Retry is added as static data not as screen maintenance for EA processing used in case of technical failure. The maximum retry count value is 10. This value is maintained in the static table

TRTM\_EXT\_SYS\_TAG\_MAPPING is mapped with the internal tag value (MAX\_RETRY\_COUNT). The default external tag value is 10 for the system code as COMMON\_SYS and integration type as ACCOUNTING.

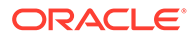

## 1.3.2.3 External Accounting Entries Browser

This topic describes how to view the external accounting entries summary such as external system code, entry log details related to Request and Response, unsuccessful processing request, external accounting history, and the external accounting errors/warnings occurred during the handoff process.

The user can view the EA accounting request changes and the accounting entries.

1. On the Home page, enter the **TRSEACBR** in the text box and then click the next arrow.

The External Accounting Entries Browser is displayed.

| Q                  | External Reference        | Q                                                                                              | Branch                                                                                                  | Q                                                                                                    |
|--------------------|---------------------------|------------------------------------------------------------------------------------------------|----------------------------------------------------------------------------------------------------|----------------------------------------------------------------------------------------------------|
| Q                  | Message Reference         | Q                                                                                              | Status                                                                                                  | •                                                                                                    |
| Q                  |                           |                                                                                                |                                                                                                    |                                                                                                    |
|                    |                           |                                                                                                | Lock C                                                                                                  | olumns 0 🗸                                                                                                    |
| External Reference | Branch © External Accourt | nting System © Message Reference                                                               | e ≎ Status ≎                                                                                            | System Code 🗘                                                                                                    |
|                    |                           |                                                                                                |                                                                                                    |                                                                                                    |
|                    | Leternal Reference        | Q     External Reference       Q     Message Reference       Q     Branch     External Account | Q     External Reference     Q       Q     Message Reference     Q       Q     External Reference     Q | Q       External Reference       Q       Branch       Status         Q       Message Reference       Q       Status       Inclusion         Q       External Reference       Q       Status       Inclusion |

Figure 1-6 External Accounting Entries Browser

2. Click Search or Advance Search to view the external accounting entries.

The user can view the below details based on the selected input in the Search:

- Contract Reference
- External Reference
- Branch
- External Accounting System
- Message Reference
- Status
- System code
- 3. Click the **Request** button in the bottom of this screen to view the request details.

The system displays the below screen.

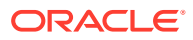

| Contract Reference | MM5MBT4231860505                                                                                                    | Branch                     | NA    |  |
|--------------------|----------------------------------------------------------------------------------------------------|----------------------------|-------|--|
| External Reference | MMMM5MBT42318605053_<br>1105230715                                                                                  | External Accounting System | ΝΑ    |  |
| Message Reference  | NA                                                                                                    | System Code                | FCUBS |  |
|                    |                                                                                                    | Status                     | Retry |  |
|                    | xmlns:ext="http://fcubs.ofss.com<br>/service/FCUBSIFService"><br><env:header></env:header><br><env:body></env:body> | n                          |       |  |

Figure 1-7 Request

 Click the **Response** button in the bottom of this screen to view the response details. The system displays the below screen.

| Figure 1-8 | Response |
|------------|----------|
|------------|----------|

| Contract Reference | MM5MBT4231860505                   | Branch                     | NA    |  |
|--------------------|------------------------------------|----------------------------|-------|--|
| External Reference | MMMM5MBT42318605053_<br>1105230715 | External Accounting System | NA    |  |
| Message Reference  | NA                                 | System Code                | FCUBS |  |
|                    |                                    | Status                     | Retry |  |
| equest/Response    |                                    |                            |       |  |
|                    | und for a                          |                            |       |  |
| Message            | undefined                          |                            |       |  |

5. Click the **Retry** button in the bottom of this screen to retry the unsuccessful request.

The contract status will change from error to retry, when you click the **Retry** button, and then new record will be created with different external reference number with the contract status as success.

If the user tries to retry the contract already in retry status, the system displays the below error message.

Record is not in Reject/Cancel state, cannot be retried.

The system displays a message whether the request is successfully processed or failed.

6. Click the **Accounting Entries** button in the bottom of this screen to view the external accounting history including events details.

The user can also launch this screen from the home page by entering the **TRDEACHS** in the text box.

The External Accounting History screen is displayed.

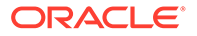

|      | al Accountin   | gHistory      |                                   |                           |              |                       |       |            |                 |               |       |
|------|----------------|---------------|-----------------------------------|---------------------------|--------------|-----------------------|-------|------------|-----------------|---------------|-------|
| New  | Copy 🛱         | Delete X Clos | e 占 Unlock 🗗 Rea                  | open 🛱 Print of A         | uthorize 🏳 E | nter Query            |       |            |                 |               |       |
|      | Contract Re    | ference 000SV | /TE200761511                      |                           |              |                       |       |            |                 |               |       |
| Even | t Details      |               |                                   |                           |              |                       |       |            |                 | -             | 8     |
| Ξ    | ESN 0          | Event Code 0  | Event Description \$              | Event Date 🗘              | Reversed Ev  | ent Sequence Number 🗘 |       | Authorized | C Maker Id      | Checker       | ld ¢  |
|      | 2              | PRPT          | Premium Pmt                       | 03/16/2020                |              |                       | 0     | Α          | ATIYA02         | ATIYA         | 02    |
|      | 1              | BOOK          | Booking of Contra                 | t 03/16/2020              |              |                       | 0     | Α          | ATIYA02         | ATIYA         | 02    |
| Page | 1 of 1 (1-2    | of 2 items) K | $\langle 1 \rangle \rightarrow  $ |                           |              |                       |       |            |                 |               |       |
|      |                |               |                                   |                           |              |                       |       |            |                 |               |       |
| Acco | unting Entries |               |                                   |                           |              |                       |       |            |                 | -             | 8     |
|      | ESN O          | Branch 0      | Account Number 0                  | Account Description 0     | Event 0      | Amount Tag 🗘          | Dr/Cr | 0          | Exchange Rate 0 | Ac Currency 🗘 | Fcy A |
| Ξ    |                | 000           | 261100005                         | Inter System bridge<br>GL | PRPT         | PUR_OPTION_<br>PREM   | c     |            |                 | GBP           |       |
| •    | 2              |               |                                   |                           |              |                       |       |            |                 |               |       |

Figure 1-9 External Accounting History

7. Click the **Errors/Warnings** button in the bottom of this screen to view the external accounting errors and warnings occurred during the EA handoff process.

The user can also launch this screen from the home page by entering the **TRDEACER** in the text box.

The External Accounting Errors/Warnings screen is displayed.

|                     | X Close 💾 Unlock 🗗 | Reopen 🔂 Print (   | Fnter Query                        |             |                         |       |
|---------------------|--------------------|--------------------|------------------------------------|-------------|-------------------------|-------|
| Contract Reference  | 000SWTE200761511   | External Reference | OT000SWTE2007615112_1105<br>230715 | System Code | FCUBS                   |       |
| Error Details       |                    |                    |                                    |             |                         | + - 8 |
| □ Туре ≎            | Error Code         |                    | Error Description                  | >           | System Code \Rightarrow |       |
| No data to display. | ( ∢ 1 → )          |                    |                                    |             |                         |       |
|                     |                    |                    |                                    |             |                         |       |

#### Figure 1-10 External Accounting Errors/Warnings

## 1.3.2.4 Account Handoff Preference

This topic describes the maintenance of handoff preferences for accounting entries from product processors to DDA/GL system.

**1.** On the home page, enter the **IFDACHPF** in the text box and click the next arrow.

The Account Handoff Preference screen is displayed.

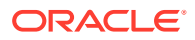

#### Figure 1-11 Account Handoff Preference

| ndoff Prefere      | nce                                                                      |                                                  |                                                                                                    |                                                                                                    | 1                                                                                                    |
|--------------------|--------------------------------------------------------------------------|--------------------------------------------------|----------------------------------------------------------------------------------------------------|----------------------------------------------------------------------------------------------------|----------------------------------------------------------------------------------------------------|
| Enter Query        |                                                                          |                                                  |                                                                                                    |                                                                                                    |                                                                                                    |
| GL System *        |                                                                          | Q                                                |                                                                                                    |                                                                                                    |                                                                                                    |
| Offset GL Required |                                                                          |                                                  |                                                                                                    |                                                                                                    |                                                                                                    |
|                    |                                                                          |                                                  |                                                                                                    |                                                                                                    |                                                                                                    |
|                    |                                                                          |                                                  |                                                                                                    |                                                                                                    | + - 13                                                                                                    |
| System ≎           |                                                                          |                                                  | Offset GL Code 🛛 🗘                                                                                                    |                                                                                                    |                                                                                                    |
| display.           |                                                                          |                                                  |                                                                                                    |                                                                                                    |                                                                                                    |
| (0 = ( 0 it = == ) |                                                                          |                                                  |                                                                                                    |                                                                                                    |                                                                                                    |
|                    | Enter Query<br>GL System *<br>Offset GL Required<br>System ©<br>display. | Enter Query<br>GL System *<br>Offset GL Required | Enter Query GL System * Offset GL Required System Ctate Clare Clar | Enter Query<br>GL System CRequired CRequired CREquired CREq | Enter Query GL System  GL System  Offset GL Required System  Offset GL Code  Offset GL Code  O |

2. Specify the fields.

| Fields             | Description                                                                                                    |
|--------------------|----------------------------------------------------------------------------------------------------|
| GL System          | Select the GL system code to which GL leg needs to be posted.                                                                                                    |
| Offset GL Required | Select the offset GL option for mapping the offset GL for each DDA.<br>Unselect the offset GL option to disable the offset GL mapping<br>feature.                                                                                                    |
|                    | <ul> <li>The user can define different integration patterns for accounting handoff as provided below:</li> <li>If the DDA system and GL system are different and/or involve multiple DDAs, the below two options can be availed: <ul> <li>With Offset entries: the accounting handoff process will generates offset entries during handoff to DDA or GL system, so that both DDA and GL will receive balanced two leg entries</li> <li>Without Offset entries: the accounting handoff process will handoff entries separately to respective DDA/GL which might not be balanced</li> </ul> </li> <li>If DDA system and GL system are same, accounting handoff process will handoff all entries as such</li> </ul> |
|                    | The user cannot add more than one GL system record in this screen. The system displays the below error message:                                                                                                    |
|                    | Uniy one record can be maintained for GL system.                                                                                                    |
| DDA System         | Select the DDA system code to which CASA leg for accounts related to that DDA needs to be posted.                                                                                                    |
| Offset GL Code     | Select the offset GL code that needs to be used for generating offset entry for the specific DDA system.                                                                                                    |

 Table 1-6
 Account Handoff Processing- Field Description

# 1.4 Maintenance Required in FCUBS

This topic explains the FATCA processing Maintenance, External System Maintenance, Upload Preference Maintenance, and External Service Maintenance required in FCUBS for integration with OBTR.

This section describes the specific maintenance needed in Oracle FLEXCUBE Universal Banking (FCUBS) to integrate the same with Oracle Banking Treasury Management (OBTR).

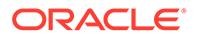

This topic has the following sub-topics:

- Maintenance Required for FATCA processing This topic describes the maintenance required for FATCA processing in Oracle Banking Treasury Management.
- External system Maintenance for Gateway
   This topic explains the maintenance required for external accounting interface and
   external system maintenance for Gateway.

## 1.4.1 Maintenance Required for FATCA processing

This topic describes the maintenance required for FATCA processing in Oracle Banking Treasury Management.

This section describes the specific maintenance needed if bank enables FATCA processing in Oracle Banking Treasury Management (OBTR) where OBTR is integrated with Oracle FLEXCUBE Universal Banking (FCUBS).

This topic has following sub-topics:

- External System Functions Maintenance The systematic instruction to perform External system Functions Maintenance is explained in this topic.
- Upload Source Preference Maintenance The systematic instructions to perform Upload Source Preference Maintenance is described in this topic.
- FCUBS External Service Maintenance The systematic instruction to perform Treasury External Service Maintenance is described in this topic.

### 1.4.1.1 External System Functions Maintenance

The systematic instruction to perform External system Functions Maintenance is explained in this topic.

For the service name "FCUBSCoreService" with operation code "CreateSTDTBLPO", maintain the External System Functions for the External system "OBTR" to receive the FATCA Obligation and FATCA Referral information from OBTR.

1. On the Home page, enter the **GWDETFUN**, and then click the next arrow.

The **External System Functions** is screen is displayed.

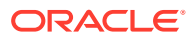

| External System * Q Description Function * Q Bulk SMS Check |                   |   |                |  |
|-------------------------------------------------------------|-------------------|---|----------------|--|
| Function * Q Bulk SMS Check                                 | External System * | Q | Description    |  |
| Action * Bulk SMS Check                                     | Function *        | Q |                |  |
|                                                             | Action *          |   | Bulk SMS Check |  |
| Service Name                                                | Service Name      |   |                |  |
| Operation Code                                              | Operation Code    |   |                |  |

Figure 1-12 External System Maintenance

2. On the External System Functions Maintenance screen, specify the fields.

For more information on the fields, refer to the below table.

| Table 1-7 | External System | <b>Function Maintenance</b> | - Field Description |
|-----------|-----------------|-----------------------------|---------------------|
|-----------|-----------------|-----------------------------|---------------------|

| Field           | Description                  |
|-----------------|------------------------------|
| External System | Specify the External System. |
| Function        | Specify the Function.        |
| Action          | Specify the Action.          |
| Service Name    | Specify the Service Name.    |
| Operation Code  | Specify the Operation Code.  |
| Description     | Specify the Description.     |
| Bulk SMS Check  | Specify the Bulk SMS Check.  |

## 1.4.1.2 Upload Source Preference Maintenance

The systematic instructions to perform Upload Source Preference Maintenance is described in this topic.

The maintenance for the OBTR source system must be done in the below modules:

 Table 1-8
 Modules with Post Upload Status

| Function ID | Service Name |
|-------------|--------------|
| ST          | Authorized   |
| CA          | Authorized   |
| IF          | Authorized   |

#### Note:

All the fields with the asterisk (\*) symbol are mandatory.

1. On the Home page, enter the **CODUPLDM** in the text box and then click the next arrow.

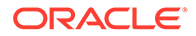

The Upload Source Preference Maintenance screen is displayed.

Figure 1-13 Upload Source Preference Maintenance

2. On the Upload Source Preference Maintenance screen, specify the fields.

Table 1-9 Upload Source Preference Maintenance- Field Description

| Field       | Description                                              |
|-------------|----------------------------------------------------------|
| Source Code | Specify the Source Code.                                 |
| Module Code | Specify the Module Code.                                 |
| On Error    | Select the On Error details from the drop-down list.     |
| On Override | Select the On Override details from the drop- down list. |
| Status      | Select the Status from the drop- down list.              |
| Purge Days  | Specify the Purge Days.                                  |

In the **Upload Source Preference Maintenance** screen (CODUPLDM), **Post Upload Status** field value must be selected as "Authorized".

## 1.4.1.3 FCUBS External Service Maintenance

The systematic instruction to perform Treasury External Service Maintenance is described in this topic.

For the service name "OBTRCoreService" with respective WS Endpoint URL, perform the Treasury External Service Maintenance for the External system "FCUBS" to send the FATCA obligation and FATCA referral information to FCUBS.

1. On the Home page, enter the **IFDEXSER** in the text box and then click the next arrow.

The External Service Maintenance screen is displayed.

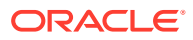

| External System * | Q | Description    |  |
|-------------------|---|----------------|--|
| Function *        | Q |                |  |
| Action *          |   | Bulk SMS Check |  |
| Service Name      |   |                |  |
| Operation Code    |   |                |  |
|                   |   |                |  |
|                   |   |                |  |
|                   |   |                |  |

#### Figure 1-14 External Service Maintenance

2. On the External Service Maintenance screen, specify the fields.

Below scheduler jobs is configured for the integration. Ensure the jobs are running. EXT\_ASYNCCALL - Scheduler job is for transferring data to OBTR

## 1.4.2 External system Maintenance for Gateway

This topic explains the maintenance required for external accounting interface and external system maintenance for Gateway.

External System maintenance has to be done for Source Code (OBTR) in FCUBS environment in the following screens:

This topic has following sub-topics:

Upload Source Maintenance

The systematic instruction to perform is described in this Upload Source Maintenance topic.

- Upload Source Preference Maintenance The systematic instructions to perform Upload Source Preference Maintenance is described in this topic.
- User Maintenance
   The systematic instructions to perform User Maintenance is described in this topic.

## 1.4.2.1 Upload Source Maintenance

The systematic instruction to perform is described in this Upload Source Maintenance topic.

 On the Home page, enter the CODSORCE in the text field and then click the next arrow. The Upload Source Maintenance screen is displayed.

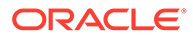

| New 🟳 Enter Query               |  |
|---------------------------------|--|
| Source Code *                   |  |
| Description                     |  |
| Base Data From FLEXCUBE         |  |
| System Authorization Required   |  |
| REST JWT Authorization Required |  |
|                                 |  |
|                                 |  |
|                                 |  |
|                                 |  |

Figure 1-15 Upload Source Maintenance

2. On the Upload Source Maintenance screen, specify the field.

For more information on fields, refer to the field description table.

FieldDescriptionSource CodeSpecify the source code.DescriptionDisplays the Description of Source Code.'Base Data From<br/>FLEXCUBESelect this Base Data From FLEXCUBE check box.System Authorization<br/>RequiredSelect this System Authorization Required check box.REST JWT<br/>Authorization RequiredSelect this REST JWT Authorization Required check box.

 Table 1-10
 Upload Source Maintenance- Field Description

## 1.4.2.2 Upload Source Preference Maintenance

The systematic instructions to perform Upload Source Preference Maintenance is described in this topic.

The maintenance for the OBTR source system must be done in the below modules:

Table 1-11Modules with Post Upload Status

| Function ID | Service Name |
|-------------|--------------|
| ST          | Authorized   |
| CA          | Authorized   |
| IF          | Authorized   |

#### Note:

All the fields with the asterisk (\*) symbol are mandatory.

**1.** On the Home page, enter the **CODUPLDM** in the text box and then click the next arrow.

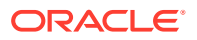

The **Upload Source Preference Maintenance** screen is displayed.

Figure 1-16 Upload Source Preference Maintenance

2. On the Upload Source Preference Maintenance screen, specify the fields.

| Table 1-12 | Upload Source Preference Maintenance- Field Des | cription |
|------------|-------------------------------------------------|----------|
|------------|-------------------------------------------------|----------|

| Field       | Description                                              |
|-------------|----------------------------------------------------------|
| Source Code | Specify the Source Code.                                 |
| Module Code | Specify the Module Code.                                 |
| On Error    | Select the On Error details from the drop-down list.     |
| On Override | Select the On Override details from the drop- down list. |
| Status      | Select the Status from the drop- down list.              |
| Purge Days  | Specify the Purge Days.                                  |

In the **Upload Source Preference Maintenance** screen (CODUPLDM), **Post Upload Status** field value must be selected as "Authorized".

## 1.4.2.3 User Maintenance

The systematic instructions to perform User Maintenance is described in this topic.

The External User details with the roles for all the branches which are part of Integration are maintained in Treasury External Service Maintenance.

1. On the Home page, enter the SMDUSRDF in the text box and then click the next arrow.

The User Maintenance screen is displayed.

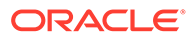

| ser Maintenance           |                              |      |                                        |                           |  |
|---------------------------|------------------------------|------|----------------------------------------|---------------------------|--|
| New 🏳 Enter Query         |                              |      |                                        |                           |  |
|                           | User Details                 | 1223 |                                        |                           |  |
| User Details              |                              |      | Classification                         | <ul> <li>Staff</li> </ul> |  |
| User Identification *     |                              | Q    |                                        | O Branch                  |  |
| Name *                    |                              |      | Multi Branch Access                    |                           |  |
| Language *                |                              | Q    | Other RM Customer Access<br>Restricted |                           |  |
| Home Branch *             |                              | Q    | Show Dashboards                        |                           |  |
| Time Level *              |                              |      | Alerts on Home                         |                           |  |
| Title Level               |                              | 0    | Front-End Debug Enabled                |                           |  |
| Department Code           |                              | Q    | External Alerts                        |                           |  |
| Department Description    |                              |      | Access to Other Staff Accounts         | Nonrestricted             |  |
| Amount Format             |                              |      | Customer No                            | Q                         |  |
| Number Format Mask        | XXX,XXX,XXX,XXX              |      |                                        |                           |  |
|                           | $\bigcirc$ XXXXXXXXXXXXXXXXX |      |                                        |                           |  |
| Auto Authorization        |                              |      |                                        |                           |  |
| Supervisor Identification |                              | Q    |                                        |                           |  |
| Supervisor Name           |                              |      |                                        |                           |  |
| PII Allowed               |                              |      |                                        |                           |  |
| Supervisor Name           |                              |      |                                        |                           |  |
| Supervisor Name           |                              |      |                                        |                           |  |
| PII Allowed               |                              |      |                                        |                           |  |

Figure 1-17 User Maintenance

- 2. On the User Maintenance screen, specify the fields.
- On the User Maintenance screen, click Roles.
   The Rolespage is displayed.

Figure 1-18 Roles

| User Role Mapping            |          |                    | + - #= |
|------------------------------|----------|--------------------|--------|
| □ Branch Code * ≎            | Role * 0 | Role Description 0 |        |
| No data to display.          |          |                    |        |
| Page 1 (0 of 0 items)  < 4 1 | 1 > >    |                    |        |
|                              |          |                    |        |
|                              |          |                    |        |
|                              |          |                    |        |

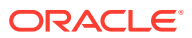

# Index

## С

CODSORCE- Upload Source Maintenance, 1-17 CODUPLDM- Upload Source Preference Maintenance, 1-4

## G

GWDETFUN- External System Functions, 1-3, 1-6, 1-14

#### I

IFDACHPF- Account Handoff Preference, *1-12* IFDEXSER- External Service Maintenance, *1-16* IFDINPRM- Integration Parameter Maintenance, *1-7*  IFDTRXSE- Treasury External Service Maintenance, <u>1-5</u>

### S

SMDUSRDF- User Maintenance, 1-19

#### Т

TRDEACER- External Accounting Errors/ Warnings, 1-12 TRDEACHS- External Accounting History, 1-11 TRSEACBR- External Accounting Entries Browser, 1-10

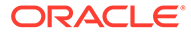